Menüzuordnung Seite 1 von 4

# Menüzuordnung

#### Menüliste

| Verbrauchsmaterial (Menü)           | Papier (Menü)      |                                | Berichte         |                      | Einstellungen            |
|-------------------------------------|--------------------|--------------------------------|------------------|----------------------|--------------------------|
| Verbrauchsmaterial ersetzen         | Standardeinzug     |                                | Menüeinstellur   | igen (Seite)         | Allgemeine Einstellungen |
| Kassette Zyan                       | Papierformat/Sor   | te                             | Gerätestatistik  |                      | Flash-Laufwerk (Menü)    |
| Kassette Magenta                    | Universalzuführur  | ng konfigurieren               | Netzwerkeinric   | htungsseite          | Druckeinstellungen       |
| Kassette Gelb                       | Ersatzformat       |                                | Netzwerkeinric   | htungsseite [x]      |                          |
| Schwarze Kassette                   | Papierstruktur     |                                | Profilliste      |                      |                          |
| Fotoleiter Zyan                     | Papiergewicht      |                                | Schriftarten dru | icken                |                          |
| Fotoleiter Magenta                  | Papier einlegen    |                                | Verzeichnis dru  | cken                 |                          |
| Fotoleiter Gelb                     | Benutzerdefiniert  | e Sorten                       | Bestandsberich   | t                    |                          |
| Fotoleiter Schwarz                  | Benutzerdefiniert  | e Namen                        |                  |                      |                          |
| Resttonerbehälter                   | Universaleinrichtu | ing                            |                  |                      |                          |
| Fixierstation                       |                    |                                |                  |                      |                          |
| Transfermodul                       |                    |                                |                  |                      |                          |
| Sicherheit                          |                    | Netzwerk/Ansc                  | hlüsse           | Hilfe                |                          |
| Verschiedene Sicherheitseinst       | tellungen          | Aktive Netzwerl                | kkarte           | Alle Anleitunge      | en drucken               |
| Vertraulich                         |                    | Standard-Netzwerk <sup>2</sup> |                  | Farbqualität         |                          |
| Löschen der Festplatte <sup>1</sup> |                    | Standard-USB                   |                  | Druckqualität        |                          |
| Sicherheitsüberwachungsprotokoll    |                    | Parallel [x]                   |                  | Druckanleitun        |                          |
| Datum und Uhrzeit einstellen        |                    | Seriell [x]                    |                  | Druckmedienanleitung |                          |
|                                     |                    | SMTP-Einrichtu                 | ng               | Anleitung für D      | Druckdefekte             |

<sup>1</sup> Dieses Menü wird nur angezeigt, wenn eine Druckerfestplatte installiert ist.

<sup>2</sup>Je nach Druckerkonfiguration wird diese Menüoption als "Standard-Netzwerk", "WLAN" oder "Netzwerk [x]" angezeigt.

Menü-Übersicht Informationsanleitung Verbindungsanleitung Umsetzungsanleitung Verbrauchsmaterialanleitung

## Verwenden des Touchscreen-Druckerbedienfelds

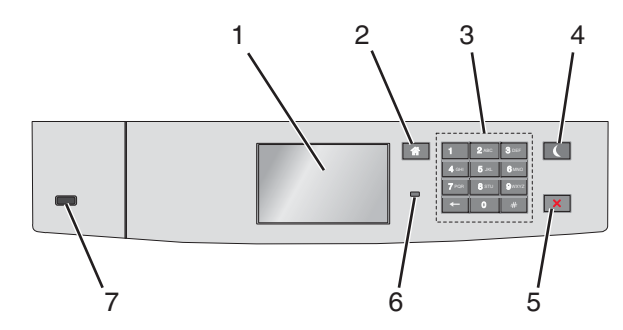

| Котро | onente                    | Funktion                                                                                                    |  |
|-------|---------------------------|----------------------------------------------------------------------------------------------------|--|
| 1     | Anzeige                   | Zeigt den Druckerstatus an.                                                                                                    |  |
|       |                           | Ermöglicht die Einrichtung und den Betrieb des Druckers.                                                                                                    |  |
| 2     | Schaltfläche "Home"       | Kehrt zum Startbildschirm zurück.                                                                                                    |  |
| 3     | Tastatur                  | Dient zur Eingabe von Zahlen, Buchstaben oder Symbolen.                                                                                                    |  |
| 4     | Energiespar-Taste         | <ul> <li>Aktiviert den Energiesparmodus.</li> <li>Im Folgenden werden die Statusanzeigen der Kontrollleuchte und der Energiespar-Taste beschrieben:</li> <li>Aktivieren oder Beenden des Energiesparmodus <ul> <li>Die Kontrollleuchte leuchtet konstant grün.</li> <li>Die Energiespar-Taste leuchtet nicht.</li> </ul> </li> <li>Betrieb im Energiesparmodus <ul> <li>Die Kontrollleuchte leuchtet konstant grün.</li> <li>Die Kontrollleuchte leuchtet konstant grün.</li> <li>Die Kontrollleuchte leuchtet konstant grün.</li> </ul> </li> <li>Aktivieren oder Beenden des Ruhemodus</li> </ul>                                                                                                    |  |
|       |                           | <ul> <li>Aktiviteren oder beenden des Kuhlenhouds</li> <li>Die Kontrollleuchte leuchtet konstant grün.</li> <li>Die Energiespar-Taste blinkt gelb.</li> <li>Betrieb im Ruhemodus <ul> <li>Die Kontrollleuchte blinkt nicht.</li> <li>Die Energiespar-Taste blinkt eine Zehntelsekunde und erlischt anschließend für 1,9 Sekunden. Dieses Blinkmuster setzt sich fort.</li> </ul> </li> <li>Durch die folgenden Aktionen wird der Energiesparmodus des Druckers beendet: <ul> <li>Berühren des Bildschirms oder Drücken einer der Tasten am Gerät</li> <li>Öffnen von Fach 1 oder Einlegen von Papier in die Universalzuführung</li> <li>Öffnen einer Abdeckung oder Klappe</li> <li>Senden eines Druckauftrags vom Computer</li> <li>Durchführen eines Einschalt-Resets (POR) mithilfe des Hauptschalters</li> <li>Anschließen eines Geräts an einen USB-Anschluss</li> </ul> </li> </ul> |  |
| 5     | Taste<br>"Stop/Abbrechen" | Beenden aller Druckervorgänge.<br>Hinweis: Wenn Angehalten angezeigt wird, wird außerdem eine Liste mit Optionen angezeigt.                                                                                                    |  |
| 6     | Kontrollleuchte           | <ul> <li>Überprüfen des Druckerstatus.</li> <li>Aus: Der Drucker ist ausgeschaltet.</li> <li>Grün blinkend: Der Drucker befindet sich in der Aufwärmphase, verarbeitet Daten oder druckt einen Auftrag.</li> <li>Grün: Der Drucker ist eingeschaltet, aber inaktiv.</li> <li>Rot blinkend: Es ist ein Benutzereingriff erforderlich.</li> </ul>                                                                                                    |  |

Menüzuordnung Seite 3 von 4

| Kompo | onente        | Funktion                                            |
|-------|---------------|-----------------------------------------------------|
| 7     | USB-Anschluss | Schließen Sie ein Flash-Laufwerk an den Drucker an. |

### Der Startbildschirm

Nach dem Einschalten des Druckers wird auf dem Display ein Standardbildschirm angezeigt, der als Startbildschirm bezeichnet wird. Verwenden Sie die Schaltflächen und Symbole auf dem Startbildschirm, um eine Aktion zu starten.

**Hinweis:** Startbildschirm, Symbole und Schaltflächen können abhängig von den Anpassungs- und Verwaltungseinstellungen sowie aktiven eingebetteten Lösungen variieren.

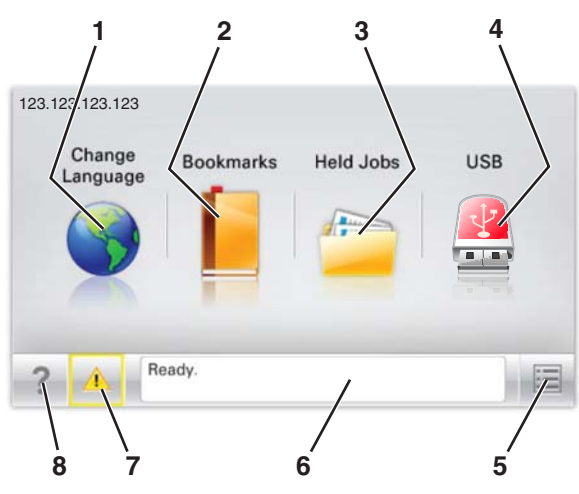

| Symbo | I                      | Funktion                                                                                                    |
|-------|------------------------|----------------------------------------------------------------------------------------------------|
| 1     | Sprache ändern         | Ändern der primären Druckersprache.                                                                                                    |
| 2     | Lesezeichen            | Erstellen einer Reihe von Lesezeichen (URLs) und Speichern und Organisieren der Lesezeichen in einer<br>Strukturansicht aus Ordnern und Dateiverknüpfungen.                                                                               |
|       |                        | Hinweis: Innerhalb von "Formulare und Favoriten" erstellte Lesezeichen sind nicht in der Strukturansicht<br>enthalten. Außerdem können die Lesezeichen in der Struktur nicht innerhalb von "Formulare und<br>Favoriten" verwendet werden. |
| 3     | Angehaltene Aufträge   | Anzeigen aller aktuellen angehaltenen Aufträge.                                                                                                    |
| 4     | "USB" oder "USB-Stick" | Anzeigen, Auswählen oder Drucken von Fotos und Dokumenten von einem Flash-Laufwerk.                                                                                                    |
|       |                        | Hinweis: Dieses Symbol wird nur angezeigt, wenn Sie zum Startbildschirm zurückkehren, während eine<br>Speicherkarte oder ein Flash-Laufwerk an den Drucker angeschlossen ist.                                                             |
| 5     | Menüs                  | Zugreifen auf die Druckermenüs.                                                                                                    |
|       |                        | Hinweis: Diese Menüs sind nur verfügbar, wenn sich der Drucker im Status "Bereit" befindet.                                                                                                    |
| 6     | Statusmeldungsleiste   | <ul> <li>Anzeigen des aktuellen Druckerstatus wie Bereit oder Belegt.</li> </ul>                                                                                                    |
|       |                        | <ul> <li>Anzeigen von Informationen zum Druckerzustand, wie Fixierstation fehlt oder Wenig<br/>Toner.</li> </ul>                                                                                                    |
|       |                        | <ul> <li>Anzeigen von Meldungen, wenn ein Benutzereingriff erforderlich ist, sowie von Hinweisen zum Beheben<br/>der Meldungen.</li> </ul>                                                                                                |
| 7     | Status/Material        | <ul> <li>Anzeigen einer Warn- oder Fehlermeldung, sobald der Drucker einen Benutzereingriff erfordert, um die<br/>Verarbeitung fortzusetzen.</li> </ul>                                                                                   |
|       |                        | • Einblenden des Meldungsbildschirms, der weitere Informationen zur Meldung und dazu enthält, wie Sie den Fehler beheben.                                                                                                    |
| 8     | Tipps                  | Anzeigen kontextbezogener Hilfeinformationen.                                                                                                    |

Folgende Elemente können ebenfalls auf dem Startbildschirm angezeigt werden:

| Element                          | Funktion                                         |
|----------------------------------|--------------------------------------------------|
| Angehaltene Aufträge durchsuchen | Durchsuchen der aktuellen angehaltenen Aufträge. |

### Leistungsmerkmale

| Funktion                                        | Beschreibung                                                                                                    |
|-------------------------------------------------|----------------------------------------------------------------------------------------------------|
| Warnung Wartungsmeldung                         | Wenn eine Wartungsmeldung vorliegt, die sich auf eine Funktion auswirkt, wird dieses Symbol angezeigt<br>und die rote Kontrollleuchte blinkt.                                                                                                    |
| Warnung                                         | Dieses Symbol wird bei Auftreten einer Fehlerbedingung angezeigt.                                                                                                    |
| Drucker-IP-Adresse<br>Beispiel: 123.123.123.123 | Die IP-Adresse Ihres Netzwerkdruckers befindet sich oben links auf dem Startbildschirm und wird in Form<br>von vier durch Punkte getrennte Zahlengruppen angezeigt. Sie können die IP-Adresse verwenden, wenn Sie<br>auf den Embedded Web Server zugreifen, um die Druckereinstellungen anzeigen zu lassen und zu<br>konfigurieren, auch wenn Sie sich nicht in der Nähe des Druckers befinden. |